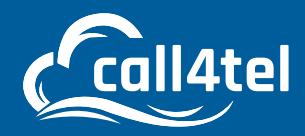

## Uploading the Call4tel FXS Template to 3CX

0

- 1. Download the Call4TelNXS-ZIP File from <u>here</u> (Make sure to extract All Files).
- 2. Change the Call4Tel XML file owner name from root to phonesystem as shown below:

| 👔 🚰 Download 🔹 🎢 Edit 🔹 🗙 🛃 🌆 Properties 🔛 New 🔹 🗌                                                                                                    | Cali4telNXS2-2EXS.fxs.xml, Properties ?                                                                                                    |
|----------------------------------------------------------------------------------------------------|----------------------------------------------------------------------------------------------------|
| /var/lib/3cxpbx/Instance1/Data/Http/Templates/fxs/                                                                                                    | Common Chediaum                                                                                                    |
| Name                                                                                                    | 6 Res                                                                                                    |
| L n<br>Call4telNXS2-2FXS.fxs.xml<br>Call4telNXS4-4FXS.fxs.xml<br>Call4telNXS8-8FXS.fxs.xml<br>Call4telNXS12-12FXS.fxs.xml<br>Call4telNXS24-24FXS.fxs.xml | Location: //3cxpbx/Instance1/Data/Http/Templates/fics<br>Size: 41.0 KB (41,995 B)<br>Group: phonesystem [999] v<br>Owner: phonesystem [999] v |
| Cell4telNXS32-32FXS.txs.xml                                                                                                    | phonesystem [995]   Permissions: Owner R W X Set UID   Group R W X Set GID   Others R W X Setdry bit   Octal: 0644                            |
|                                                                                                    | OK Cancel Help                                                                                                    |

3. Upload the Call4TeINXS-ZIP File (renamed) to the 3CX Server

- Linux: /var/lib/3cxpbx/Instance1/Data/Http/Templates/fxs
- Windows: C:\ProgramData/3cxpbx/Instance1/Data/Http/Templates/fxs

Upon successful upload, the Call4Tel FXS Template can be found under Advanced --> FXS/DECT

| ≡  | 3CX                   |   |             |          |       |       | Support+ Updates + | <b>e</b> - | 20.0 |   |
|----|-----------------------|---|-------------|----------|-------|-------|--------------------|------------|------|---|
| -  | Phones                |   | FXS/DECT    |          |       |       |                    |            |      |   |
| ٥  | SIP Trunks            |   |             |          |       |       |                    |            |      | 1 |
| 4  | Inbound Rules         |   | • Autocater | A Detate |       |       |                    |            |      |   |
| Ť  | Outbound Rules        |   | Search      |          |       |       |                    |            |      |   |
|    | Messaging             |   | Name        | Brand    | Model | Lines | MAC                |            |      |   |
| 0  | Digital Receptionists |   |             |          |       |       |                    |            |      |   |
| -  | Ring Groups           |   |             |          |       |       |                    |            |      |   |
| 40 | Call Queues           |   |             |          |       |       |                    |            |      |   |
|    | Backup and Restore    |   |             |          |       |       |                    |            |      |   |
| -  | Reporting             | * |             |          |       |       |                    |            |      |   |

4. Click on + Add FXS / DECT and select the correct Call4tel template for your device.

| Add FXS/DECT        | × |                                            |
|---------------------|---|--------------------------------------------|
| Select Brand        |   |                                            |
| Call4tel            | ~ |                                            |
| Select model/device |   | 12 Port FXS gateway<br>16 Port FXS gateway |
| 16 Port FXS gateway |   | 2 Port FXS gateway<br>24 Port FXS gateway  |
| Mac Address         |   | 32 Port FXS gateway<br>4 Port FXS gateway  |
| Mac Address         |   | 8 Port FXS gateway                         |

For configuration steps, refer to the <u>3CX Call4Tel-FXS Configuration Guide</u>.